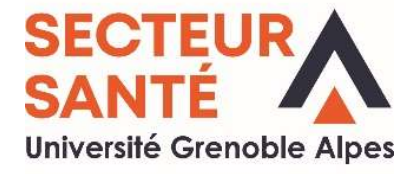

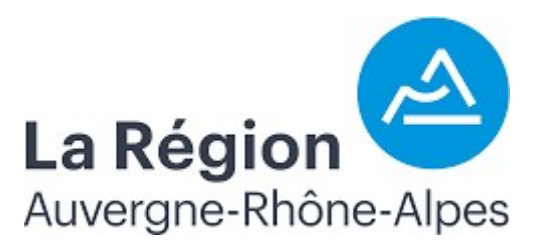

# Tutoriel Pour la création d'un compte et le dépôt d'une candidature sur la plateforme E-candidat

|         |                                                                                                    | Cliquez ici                                                                                                    |                                                                                                    |     |
|---------|----------------------------------------------------------------------------------------------------|----------------------------------------------------------------------------------------------------|----------------------------------------------------------------------------------------------------|-----|
|         | Connexion                                                                                                    |                                                                                                    | U                                                                                                    | NIK |
| Accueil | Informations                                                                                                    |                                                                                                    |                                                                                                    | ^   |
|         | Campagne 2022-2023<br>La campagne 2022-2023 a débuté le 15 février 2022.<br>Les dates d'ouverture de chaque formation sont indiquées dans<br>l'onglet offre de formation.                                                                                                    |                                                                                                    |                                                                                                    |     |
|         | Attention                                                                                                    |                                                                                                    |                                                                                                    |     |
|         | <ul> <li>Pour les candidats inscrits à l'UGA, pour pouvoir candidater, vous devez <u>obligatoirement créer un compte eCandidat</u> car celui des années précédentes n'est plus valide.</li> <li>Vous êtes limité à <u>4 vœux maximum au sein de l'Université Grenoble Alpes</u></li> </ul>                                                                                                    |                                                                                                    |                                                                                                    |     |
|         | L'application est indisponible entre 1h et 3h du matin heure française.                                                                                                    |                                                                                                    |                                                                                                    |     |
|         | L'Université Grenoble Alpes propose des aménagements pour des<br>étudiants Sportifs de Haut Niveau et pour des étudiants Artistes de<br>Haut Niveau. Une demande de statut particulier doit obligatoirement<br>être faite sur l'espace dédié du site de l'UGA <u>https://www.univ-<br/>grenoble-alpes.fr/fr/grandes-missions/formation/amenagements-<br/>specifioues/</u>                                                                                                    |                                                                                                    |                                                                                                    |     |
|         | Je suis étudiant à l'Université Grenoble Alpes<br>Veuillez vous connecter 🕒 Connexion candidat                                                                                                    |                                                                                                    |                                                                                                    |     |
|         | Je ne suis pas étudiant à l'Université Grenoble Alpes                                                                                                    |                                                                                                    |                                                                                                    | ~   |
|         | L'Université Grenoble Alpes met en oeuvre un traitement automatisé de données à caractère<br>obligatoire ; les agents habilités gestionnaires des services de scolarité et les enseignants des<br>candidature. Les pièces jointes ne sont pas conservées au-delà de la durée nécessaire au tra<br>admissions de l'Université Grenoble Alpes à l'adresse mail suivante : admission@univ.grenot<br>des parties de l'Université de mobile Alpes à l'adresse mail suivante : admission@univ.grenot<br>des parties de la durée de la durée nécessaire au service au des parties de la durée nécessaire au tra<br>des parties de l'Université de mobile Alpes à l'adresse mail suivante : admission@univ.grenot<br>des parties de la durée de la durée de saties de la durée nécessaire au des parties durées de la durée nécessaire<br>des parties de la durée de la durée de la durée nécessaire au de la durée nécessaire au tra | e personnel, dénommé 'Gestion des Opérations Préal<br>formations concernées sont seuls destinataires des d<br>itement de la candidature, elles sont ensuite soit détr<br>le-ajpes.Ir. Le d'roit de suppression ne s'exerçant que | bles à l'inscription' (Avis Chil n°1991142) dont l'objet est la constitution en ligne par les étudiants de dossiers de candidature dans les formations dispensées à l'Université. Ce traitement est<br>nnées recueillies. Aucun transfert de données hors de l'Union européenne n'est opéré. La durée de conservation des données enregistrées sur la base est de 2 ans quelle que soit l'issue de la<br>lités soit intégrées dans le dossier d'admission. Conformément à la loi n°78-17 du 6 janvier 1978 modifiée, vous pouvez faire valoir vos droits d'accès et de rectification auprès du service des<br>si vous renoncez à votre candidature avant instruction par les services (annulation de candidature ou dossier en attente). Après rèclamation auprès de nos services, vous pouvez également | <   |

| eCandidat                                                  | 🖒 Connexion 🗡 Créer un compte                         |
|------------------------------------------------------------|-------------------------------------------------------|
| Non connecté                                               | Créer un compte                                       |
| Assistance                                                 | Je suis étudiant à l'Université Grenoble Alpes        |
| <ul><li>■ Offre de formation</li><li>④ Connexion</li></ul> | Veuillez vous connecter Connexion candidat            |
|                                                            | Je ne suis pas étudiant à l'Université Grenoble Alpes |
|                                                            | Créer un compte                                       |
|                                                            |                                                       |
|                                                            |                                                       |
|                                                            | Cliquez Ici                                           |
|                                                            |                                                       |
|                                                            |                                                       |
|                                                            |                                                       |
|                                                            |                                                       |
|                                                            |                                                       |
|                                                            |                                                       |
|                                                            |                                                       |
|                                                            |                                                       |
|                                                            |                                                       |
|                                                            |                                                       |

| eCandidat | 😃 Connexion 🎽 Créer un compte                         |                                                                                             |                                                                                                |   |                                                       |  |
|-----------|-------------------------------------------------------|---------------------------------------------------------------------------------------------|------------------------------------------------------------------------------------------------|---|-------------------------------------------------------|--|
|           | Créer un compte                                       |                                                                                             |                                                                                                |   |                                                       |  |
|           | Je suis étudiant à l'Université Grenoble Alpes        |                                                                                             |                                                                                                |   |                                                       |  |
|           | Veuillez vous connecter                               |                                                                                             |                                                                                                |   |                                                       |  |
|           | Je ne suis pas étudiant à l'Université Grenoble Alpes |                                                                                             |                                                                                                |   |                                                       |  |
|           | Créer un compte                                       | Création de compte                                                                          | + ×                                                                                            | - |                                                       |  |
|           |                                                       | Attention, lorsque vous aurez<br>Vous devrez consulter vos col<br>pourrez vous reconnecter. | modifié votre compte , vous serez déconnecté.<br>urriels pour valider votre adresse, puis vous | * | 1- Completez les informations<br>demandées            |  |
|           |                                                       | Nom*                                                                                        | Votre nom de naissance                                                                         |   | <u>ATTENTION !</u><br>Les confirmations à suivre sont |  |
|           |                                                       | Prénom *                                                                                    | Votre prénom                                                                                   |   | demandées par mail                                    |  |
|           |                                                       | Adresse mail *                                                                              | votre adresse mail                                                                             |   |                                                       |  |
|           |                                                       | Confirmation Adresse Mail *                                                                 |                                                                                                |   |                                                       |  |
|           |                                                       | × Annuler                                                                                   | Enregistrer                                                                                    |   |                                                       |  |
|           |                                                       |                                                                                             |                                                                                                |   | 2-Cliquez ici                                         |  |
|           |                                                       |                                                                                             |                                                                                                |   |                                                       |  |
|           |                                                       |                                                                                             |                                                                                                |   |                                                       |  |
|           |                                                       |                                                                                             |                                                                                                |   |                                                       |  |
|           |                                                       |                                                                                             |                                                                                                |   |                                                       |  |

| 🕰 eCandidat        | 😃 Connexion 🏾 🌮 Créer un compte                                                                                                    |  |  |  |  |  |
|--------------------|----------------------------------------------------------------------------------------------------|--|--|--|--|--|
| Non connecté       | Connexion                                                                                                    |  |  |  |  |  |
|                    | Informations                                                                                                    |  |  |  |  |  |
| Offre de formation | Les candidats internationaux (hors Espace Economique Européen) qui résident dans un pays connecté à la plate-forme Etudes en France ne sont pas concernés par cette procédure eCandidat.                                                                                                    |  |  |  |  |  |
| O Connexion        | Dans le cadre de la stratégie d'accueil et d'attractivité "Bienvenue en France", à compter de la rentrée 2019, les étudiants extra-communautaires qui s'inscrivent pour la première fois dans un cycle supérieur de formation à l'université en France seront amenés à acquitter des frais d'inscription différenciés: 2770 en licence et 3770 en master. Cependant, l'Université Grenoble Alpes s'engage à faire bénéficier de l'exonération de la hausse des frais d'inscriptions tous ceux qui en exprimeront le besoin.<br>A cet effet, une demande d'exonération est jointe au dossier de candidature.                                                                                                    |  |  |  |  |  |
|                    | L'application est indisponible entre 1h et 3h du matin heure française.                                                                                                    |  |  |  |  |  |
|                    | L'Université Grenoble Alpes propose des aménagements pour des étudiants Sportifs de Haut Niveau et pour des étudiants Artistes de Haut Niveau. Une demande de statut particulier doit obligatoirement être faîte sur l'espace dédié du site de l'UGA <a href="https://www.univ-grenoble-alpes.fr/fr/grandes-missions/formation/amenagements-specifiques/">https://www.univ-grenoble-alpes.fr/fr/grandes-missions/formation/amenagements-specifiques/</a>                                                                                                    |  |  |  |  |  |
|                    | Je suis étudiant à l'Université Grenoble Alpes<br>Veuillez vous connecter Connexion candiuat                                                                                                    |  |  |  |  |  |
|                    | Je ne suis pas étudiant à l'Université Grenoble Alpes                                                                                                    |  |  |  |  |  |
|                    | Veuillez vous connecter avec votre compte eCandidat                                                                                                    |  |  |  |  |  |
|                    | Utilisateur*                                                                                                    |  |  |  |  |  |
|                    |                                                                                                    |  |  |  |  |  |
|                    | vous connecter à votre boite mail renseignée                                                                                                    |  |  |  |  |  |
|                    | lors de la création de votre compte.                                                                                                    |  |  |  |  |  |
|                    | Connexion candidat                                                                                                    |  |  |  |  |  |
|                    | L'Université Grenoble Alpes met en oeuvre un traitement automatisé de données à caractère personnel, dénommé 'Gestion des Opérations Préalables à l'Inscription' (Avis Cnil n° 1991142) dont l'objet est la constitution en ligne par les étudiants de dossiers de candidature dans les formations dispensées à l'Université. Ce traitement est obligatoire ; les agents habilités gestionnaires des services de scolarité et les enseignants des formations concernées sont seuls destinataires des données recueillies. Aucun transfert de données hors de l'Union européenne n'est opéré. La durée de conservation des données megistrées sur la base est de 2 ans quelle que soit l'issue de la candidature. Les pièces jointes nes ont pas conservées au-delà de la durée nécessaire au traitement de la candidature, elles sont ensuite soit détruites soit intégrées dans le dossier d'admission. Conformément à la loi n°78-17 du 6 jarvier 1978 modifiée, vous pouvez faire valoir vos droits d'accès et de rectification auprès du service des admissions de l'Université Grenoble Alpes à l'adresse mail submarte : admission@univ-grenoble-alpes/fr. Le droit de suppression ne severçant que si vous renoncer à votre candidature aunt instruction nacles senvices (annulation de candidature ou dossier en attente). Anrès réclamation aurorès de not senvices vous nouvez éaelement dénoser une nlainte aurois de l'autorité nationale de contrôle si vous estimez oue vos données rivot nas été |  |  |  |  |  |

## Voici un exemple de mail que vous devez avoir reçu :

 $\left( \right)$ 

|                                                                                                    | Veuillez conserver ce mail (identifiant + mot de pass                                                                                                    | e)                                |                                                                                                    |
|----------------------------------------------------------------------------------------------------|----------------------------------------------------------------------------------------------------|-----------------------------------|----------------------------------------------------------------------------------------------------|
| Création de votre com<br>Expéditeur : ne-pas-repondr<br>À: formations-para                                                                                 | pte eCandidat - Université Grenoble Alpes<br>e@univ-grenoble-alpes.fr<br>amedicales                                                                                                    | 11 Octobre 2022 12:15             |                                                                                                    |
| Bonjour VOTRE PRÉNOM VOTRE NC                                                                                                    |                                                                                                    | 222                               |                                                                                                    |
| La creation de votre dossier de cand<br>Voici vos identifiants de connexion :<br>Login : <b>22XGXW7R</b><br>Mot de passe : <b>pJCAyHW2</b>                 |                                                                                                    |                                   | <ul> <li>1- notez vos identifiants</li> <li>(en respectant les majuscules et les minuscules)</li> </ul> |
| Conservez précieusement ces identif<br>Veuillez cliquer sur ce lien pour valid                                                                             | iants, ils vous seront nécessaire pour consulter et modifier votre dossier électronique.<br>er votre compte https://ecandidat.univ-grenoble-alpes.fr/ecandidat/rest/candidat/dossier/MjJYR1hXN1I                                                                                                    |                                   | 2- Cliquez sur le lien<br>Le lien vous ramène sur la<br>plateforme de e-candidat pour                   |
| Attention, vous devez valider votre o<br>Vous aurez la possibilité de modifier<br>Avant de candidater, vérifiez que vou<br>grenoble-alpes.fr/fr/index.html | compte avant le <b>16/10/2022</b> , après cela votre compte sera détruit.<br>les données précédemment saisies (coordonnées, cursus de formation, cursus professionnel…) lors d'une prochaine connexion.<br>us remplissez les conditions d'accès pour chaque formation en vous référant au catalogue de l'offre de formation de l'Université Grenoble | • Alpes : http://formations.univ- | valider votre compte                                                                                    |
| Important : Vous pouvez candidate                                                                                                    | r sur 4 formations de l'UGA au maximum.                                                                                                    |                                   |                                                                                                    |
| Cordialement,                                                                                                    |                                                                                                    |                                   |                                                                                                    |
| Service des admissions<br>Université Grenoble Alpes                                                                                                    |                                                                                                    |                                   |                                                                                                    |
| Ce courriel a été envoyé automatiquement                                                                                                    | t, merci de ne pas y répondre.                                                                                                    |                                   |                                                                                                    |

| eCandidat      Non connecté      Accueil      Assistance      Offre de formation | Validation de compte          Votre compte a été validé         Veuillez vous connecter                                                                                                    |     |
|----------------------------------------------------------------------------------|----------------------------------------------------------------------------------------------------|-----|
|                                                                                  | Veullez vous connecter  Veullez vous connecter  Veullez vous connecter  Connexion candidat  Connexion candidat  Connexion cand | 1 » |

## eCandidat

#### OTRE PRÉNOM VOTRE NOM D

- 🗌 Accueil
- Assistance
- Offre de formation
- Déconnexion

#### Mon compte

- Informations perso.
- 🕷 Adresse
- 🛃 Baccalauréa
- 🏦 Cursus Interne
- 🞓 Cursus Externe
- 🗑 Stages
- 🗞 Expériences pro.
- \* Candidatures

## Accueil

### Informations

## Campagne 2022-2023

La campagne 2022-2023 a débuté le 15 février 2022. Les dates d'ouverture de chaque formation sont indiquées dans l'onglet offre de formation.

## Attention

- Pour les candidats inscrits à l'UGA, pour pouvoir candidater, vous devez <u>obligatoirement créer un compte eCandidat</u> car celui des années précédentes n'est plus valide.
- Vous êtes limité à <u>4 vœux maximum au sein de l'Université</u>
   <u>Grenoble Alpes</u>

## L'application est indisponible entre 1h et 3h du matin heure française.

L'Université Grenoble Alpes propose des aménagements pour des étudiants Sportifs de Haut Niveau et pour des étudiants Artistes de Haut Niveau. Une demande de statut particulier doit obligatoirement être faite sur l'espace dédié du site de l'UGA <u>https://www.univ-</u> grenoble-alpes.fr/fr/grandes-missions/formation/amenagementsspecifiques/

Bienvenue VOTRE PRÉNOM VOTRE NOM DE NAISSANCE.

1-Vérifiez que vous soyez connecté(e)

Vous êtes connecté avec le login : 22XGXW7R

Vous avez un compte eCandidat, choisissez une option dans le menu de gauche

#### 2- Renseignez seulement les sections « Informations personnelles », « Adresse » « Baccalauréat » (même si vous n'avez pas le BAC)

Les autres sections ne vous concernent pas.

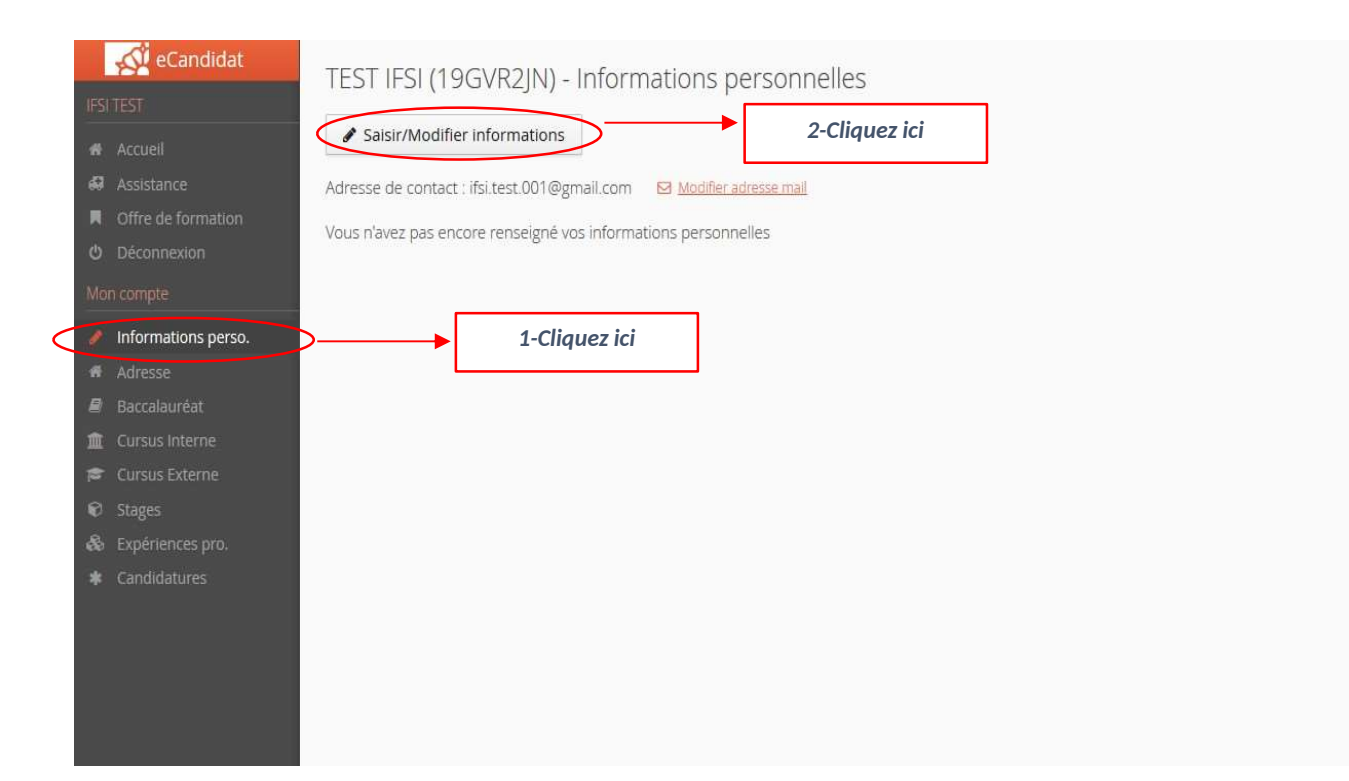

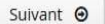

| Candidat | TEST IFSI (19GVR2JN) - Informations personnelles                                   |                                                                                                    |
|----------|------------------------------------------------------------------------------------|----------------------------------------------------------------------------------------------------|
|          | A Chicker & Band Henry Information                                                 |                                                                                                    |
|          | Salsir/Modifier mormations                                                         |                                                                                                    |
|          | Adresse de contact : ifsi test 001@gmail.com 🖾 <u>Modifier adresse mail</u>        |                                                                                                    |
|          | Vous n'avez pas encore renseigné vos informations personnelles                     |                                                                                                    |
|          |                                                                                    | 1-Saisissez votre nationalité                                                                            |
|          |                                                                                    | Puis :                                                                                                   |
|          |                                                                                    | <b>Cas 1 : si vous avez obtenu votre BAC ou un autre<br/>diplôme universitaire : saisissez votre INE</b> |
|          | Edition des informations personnelles + ×                                          | Cas 2 : si vous êtes non bachelier                                                                       |
|          | L'INE correspond au code INE et sa clé (tout attaché : sans espace, ni tiret, etc) | ou vous n'avez jamais été inscrit à l'université                                                         |
|          | Nationalité* FRANCAIS(E)                                                           | Cliquez sur « suivant » sans saisir d'INE.                                                               |
|          |                                                                                    |                                                                                                    |
|          | INE                                                                                |                                                                                                    |
|          | X Annuler 🕑 Suivant                                                                | 2-Cliquez ici                                                                                            |
|          |                                                                                    |                                                                                                    |
|          |                                                                                    |                                                                                                    |
|          |                                                                                    |                                                                                                    |
|          |                                                                                    |                                                                                                    |
|          |                                                                                    |                                                                                                    |
|          |                                                                                    |                                                                                                    |
|          |                                                                                    |                                                                                                    |
|          |                                                                                    |                                                                                                    |
|          |                                                                                    |                                                                                                    |

#### 🔥 e£indi

#### CHILD BELLEVILLE FOR

- Accent.
- A AND DOT
- 6 Accession
- Million Chevrolet
- Informations pers
- ALC: A DESCRIPTION
- All Assessments
- The second second
- TO MANDER
- er stiger
- S. Thermore
- · Carcinfures

| ✓ SaisinModifier informations       |         |
|-------------------------------------|---------|
| koresse de contact : misien e hanne |         |
| Nationalite                         | FRANCA  |
| CIVIDE                              | Mitte   |
| Nom patronymique                    | VOTRE   |
| Nom usual                           |         |
| Prénom                              | VENTRES |
| Autre prénom                        |         |
| INE                                 |         |
| Cie mit                             |         |
| Telephone                           |         |
| Téléphone portable                  |         |
| Date de naissance                   |         |
| Pays de haissance                   | FRANCE  |
| Département de naissance            | 03BrisE |
| Ville de naissance                  | GRENOR  |
| Langan pröffrör                     | A Fran  |

| dition des informations perso    | nnelles      | + × |                                                 |
|----------------------------------|--------------|-----|-------------------------------------------------|
| Civilité *                       | Mme          | ~   |                                                 |
| Nom patronymique *               | VOTRE NOM    |     | 1-Saisissez les informations <u>Attention !</u> |
| Nom usuel                        |              |     | Nom natronymique= Nom de naissance              |
| Prénom *                         | VOTRE PRÉNOM |     | Nom usual =Nom marital                          |
| Autre prénom                     |              |     |                                                 |
| Date de naissance (jj/mm/aaaa) * | 简 01/01/2003 |     |                                                 |
| Pays de naissance *              | FRANCE       | ~   |                                                 |
| Département de naissance *       | 038/ISERE    | ~   |                                                 |
| Ville de naissance *             | GRENOBLE     |     |                                                 |
| Langue préférée *                | Français     | ~   |                                                 |
| Téléphone                        | 0600000000   |     |                                                 |
| Téléphone portable               |              |     |                                                 |
| W Annular                        |              |     |                                                 |

| eCandidat                            | VOTRE NOM VOTRE PRÉNOM (21SA7DWW) - Informations personnelles |                  |               |                                |                |  |  |  |  |  |
|--------------------------------------|---------------------------------------------------------------|------------------|---------------|--------------------------------|----------------|--|--|--|--|--|
| VOTRE PRÉNOM VOTRE NOM               | Saisir/Modifier informations                                  |                  |               |                                |                |  |  |  |  |  |
| 🗔 Assistance                         | Adresse de contact :                                          | Modifier adresse | <u>e mail</u> |                                |                |  |  |  |  |  |
| Offre de formation                   | Nationalité                                                   | FRANCAIS(E)      |               |                                |                |  |  |  |  |  |
| Mon compte                           | Civilité                                                      | Mme              |               |                                |                |  |  |  |  |  |
| Informations perso.                  | Nom patronymique                                              | VOTRE NOM        |               |                                |                |  |  |  |  |  |
| f Adresse                            | Nom usuel                                                     |                  |               |                                |                |  |  |  |  |  |
| 🔎 Baccalauréat                       | Prénom                                                        | VOTRE PRÉNOM     |               |                                |                |  |  |  |  |  |
| Cursus Interne                       | Autre prénom                                                  |                  |               | Récapitulatif de vos info      | ormations      |  |  |  |  |  |
| Stages                               | INE                                                           | 2525252525       |               | Si besoin Cliquez sur modifier | r informations |  |  |  |  |  |
| <ul> <li>Expériences pro.</li> </ul> | Clé INE                                                       | В                |               |                                |                |  |  |  |  |  |
| * Candidatures                       | Téléphone                                                     | 060000000        | L             |                                |                |  |  |  |  |  |
|                                      | Téléphone portable                                            |                  |               |                                |                |  |  |  |  |  |
|                                      | Date de naissance                                             | 01/01/2003       |               |                                |                |  |  |  |  |  |
|                                      | Pays de naissance                                             | FRANCE           |               |                                |                |  |  |  |  |  |
|                                      | Département de naissance                                      | 038/ISERE        |               |                                |                |  |  |  |  |  |
|                                      | Ville de naissance                                            | GRENOBLE         |               |                                |                |  |  |  |  |  |
|                                      | Langue préférée                                               | Français         |               |                                |                |  |  |  |  |  |
|                                      |                                                               |                  |               |                                |                |  |  |  |  |  |
|                                      |                                                               |                  |               |                                |                |  |  |  |  |  |
|                                      |                                                               |                  |               |                                |                |  |  |  |  |  |
|                                      |                                                               |                  |               |                                |                |  |  |  |  |  |

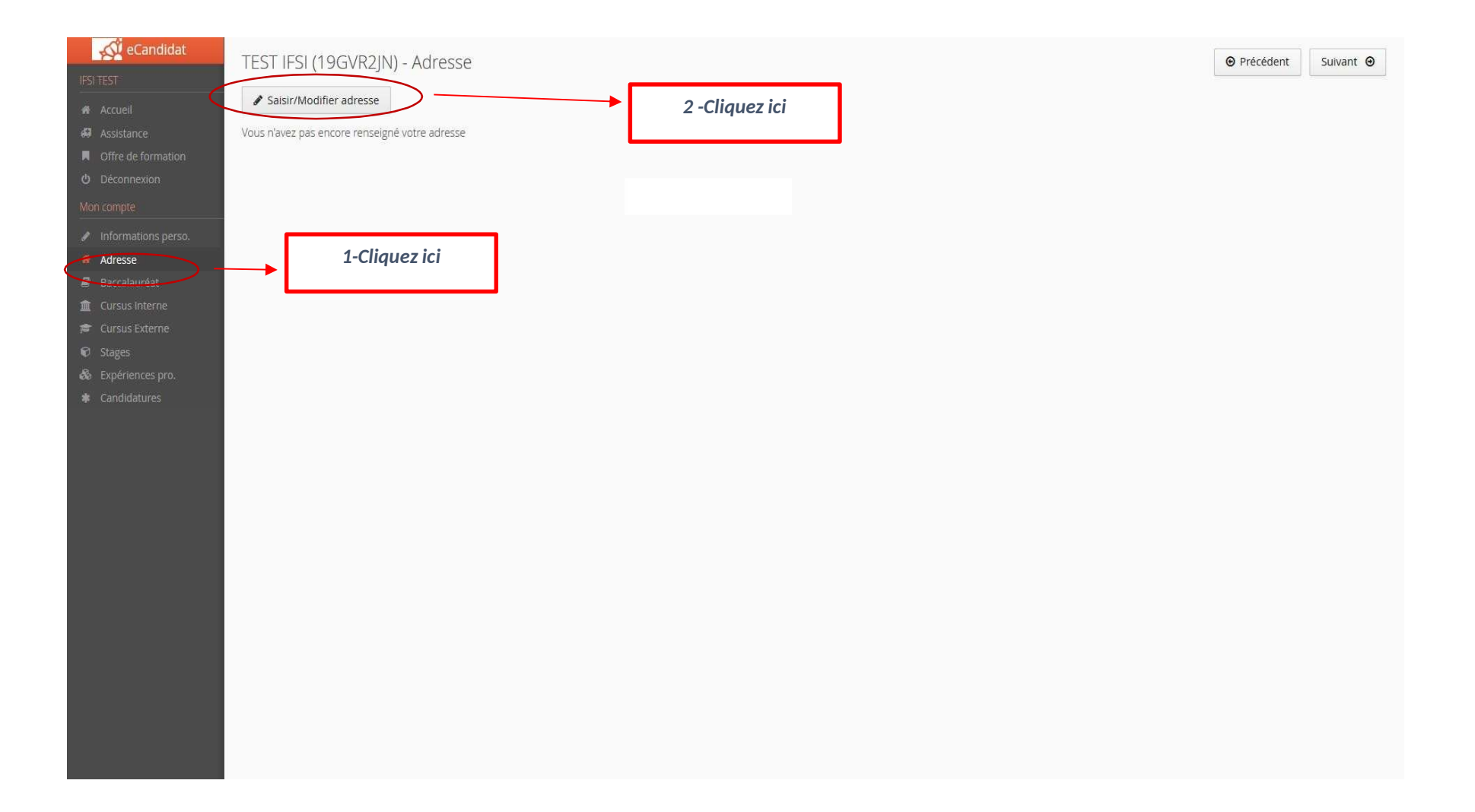

| eCandidat                       | VOTRE NOM VOTRE PI      | RÉNOM (21SA7DW            | W) - Adresse           |                           |           |   |                         | Précédent | Suivant 🕥 |
|---------------------------------|-------------------------|---------------------------|------------------------|---------------------------|-----------|---|-------------------------|-----------|-----------|
|                                 | Saisir/Modifier adresse |                           |                        |                           |           |   |                         |           |           |
| Assistance                      | Pays                    | FRANCE                    |                        |                           |           |   |                         |           |           |
| W Offre de formation            | Code postal             |                           |                        |                           |           |   |                         |           |           |
|                                 | Commune                 | GRENOBLE                  |                        |                           |           |   |                         |           |           |
| Monicompe                       | Adresse                 | 11 cours de la libération |                        |                           |           |   |                         |           |           |
| Informations perso.     Adresse | Complément d'adresse 1  |                           | Edition d'adresse      |                           | + ×       |   |                         |           |           |
| 🖉 Baccalauréat.                 | Complément d'adresse 2  |                           |                        |                           |           |   |                         |           |           |
| 🟦 Cursus Interne                |                         |                           | Pays *                 | FRANCE                    | ~         |   | 1- Saisissez les inforn | nations   |           |
| 🞓 Cursus Externe                |                         |                           | Code postal *          | 38000                     |           | - |                         |           |           |
| © Stages                        |                         |                           |                        |                           |           |   |                         |           |           |
| as Experiences pro,             |                         |                           | Commune *              | GRENOBLE                  | ~         |   |                         |           |           |
|                                 |                         |                           | Adresse *              | 11 cours de la libération |           |   |                         |           |           |
|                                 |                         |                           | Complément d'adresse 1 |                           |           |   |                         |           |           |
|                                 |                         |                           | Complément d'adresse 2 |                           |           |   |                         |           |           |
|                                 |                         |                           | X Annuler              | Enr                       | registrer |   | 2- Cliquez ici          |           |           |
|                                 |                         |                           |                        |                           |           |   |                         |           |           |
|                                 |                         |                           |                        |                           |           |   |                         |           |           |
|                                 |                         |                           |                        |                           |           |   |                         |           |           |
|                                 |                         |                           |                        |                           |           |   |                         |           |           |
|                                 |                         |                           |                        |                           |           |   |                         |           |           |
|                                 |                         |                           |                        |                           |           |   |                         |           |           |

| eCandidat                                                  | VOTRE NOM VOTRE PR      | RÉNOM (21SA7DWW) - A      | dresse              |                | • Précédent | Suivant Θ |
|------------------------------------------------------------|-------------------------|---------------------------|---------------------|----------------|-------------|-----------|
| Accuel                                                     | Saisir/Modifier adresse |                           |                     |                |             |           |
| 📾 Assistance                                               | Pays                    | FRANCE                    |                     |                |             |           |
| Offre de formation                                         | Code postal             | 38000                     |                     |                |             |           |
| Ver compta                                                 | Commune                 | GRENOBLE                  |                     |                |             |           |
| Mon comple                                                 | Adresse                 | 11 cours de la libération |                     |                |             |           |
| Adresse                                                    | Complément d'adresse 1  |                           |                     |                |             |           |
| Baccalauréat                                               | Complément d'adresse 2  |                           |                     |                |             |           |
| Cursus Interne                                             |                         |                           |                     |                |             |           |
| 🞓 Cursus Externe                                           |                         |                           | <b>F</b>            |                |             |           |
| Stages                                                     |                         |                           | Récapitulatif des i | nformations    |             |           |
| <ul> <li>Experiences pro.</li> <li>Candidatures</li> </ul> |                         |                           |                     |                |             |           |
|                                                            |                         |                           | Si besoin cliqu     | uez sur        |             |           |
|                                                            |                         |                           | " Modifier ad       | racca »        |             |           |
|                                                            |                         |                           |                     | <u>resse »</u> |             |           |
|                                                            |                         |                           |                     |                |             |           |
|                                                            |                         |                           |                     |                |             |           |
|                                                            |                         |                           |                     |                |             |           |
|                                                            |                         |                           |                     |                |             |           |
|                                                            |                         |                           |                     |                |             |           |
|                                                            |                         |                           |                     |                |             |           |
|                                                            |                         |                           |                     |                |             |           |
|                                                            |                         |                           |                     |                |             |           |
|                                                            |                         |                           |                     |                |             |           |
|                                                            |                         |                           |                     |                |             |           |

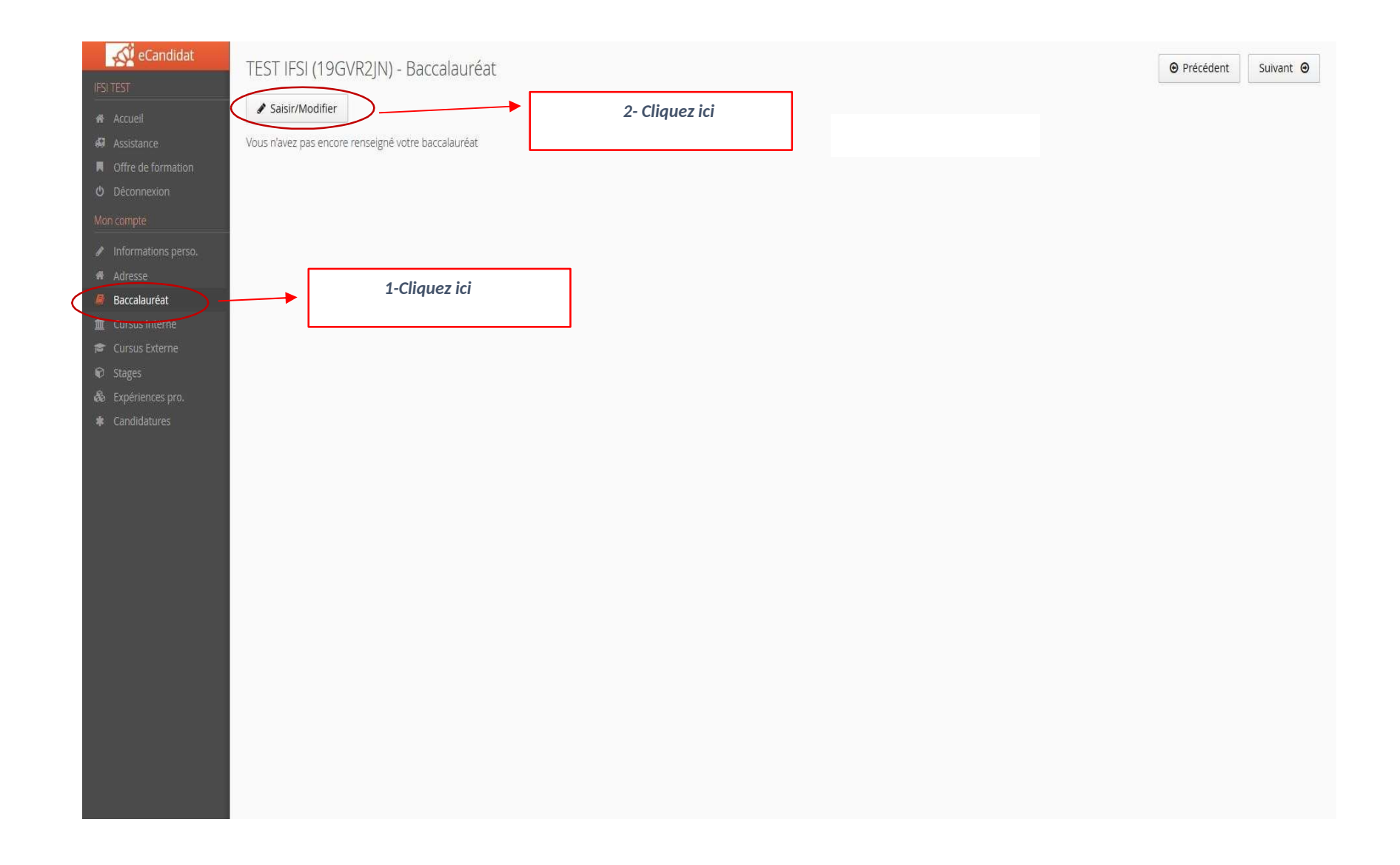

| eCandidat                                                                        | TEST IFSI (19GVR2JN) - Baccalauréat                 |                                                                     |                                          |     | Précédent                                       | Suivant |
|----------------------------------------------------------------------------------|-----------------------------------------------------|---------------------------------------------------------------------|------------------------------------------|-----|-------------------------------------------------|---------|
|                                                                                  | Vous n'avez pas encore renseigné votre baccalauréat |                                                                     |                                          |     |                                                 |         |
| Adresse Baccalauréat Cursus Interne Cursus Externe Stages Stages Spériences pro. |                                                     | Edition du baccalauréat                                             | ÷ ×                                      | 1-0 | Cliquez sur la proposition qui<br>vous concerne |         |
| * Candidatures                                                                   |                                                     | <ul> <li>J'ai le bac ou une équivalence</li> <li>Annuler</li> </ul> | je n"ai pas le bac           Enregistrer |     |                                                 |         |
|                                                                                  |                                                     |                                                                     |                                          |     |                                                 |         |

| eCanaldat                | TEST1 (ES) (2172N0R5) - Raccalauréat                         | e           |
|--------------------------|--------------------------------------------------------------|-------------|
| Ref Half                 | TEST THOTEST SHOUST Subject of deficed.                      |             |
| All factors              | / Salise/Modifier                                            |             |
| di territore             |                                                              |             |
| W . Offerste Garantie    |                                                              |             |
| O Depression             |                                                              |             |
| Destroyed)               |                                                              |             |
| 🧭 - white all in a perso |                                                              |             |
| A Ville                  |                                                              |             |
| · Carristan Gar          |                                                              |             |
| 🕮 (daran krame           |                                                              |             |
| # Summanne               |                                                              |             |
| All Chips                |                                                              |             |
| W Strivenstry            | Edition du baccalauréat                                      | + ×         |
| · Castillary             | <ul> <li>J'al le bac ou une équivalence</li> </ul>           | bac         |
|                          | Précisez votre situation * 0037-autres cas de non bacheliers | ~           |
|                          | X Annuler                                                    | inregistrer |
|                          |                                                              |             |
|                          |                                                              | Cliquez ici |

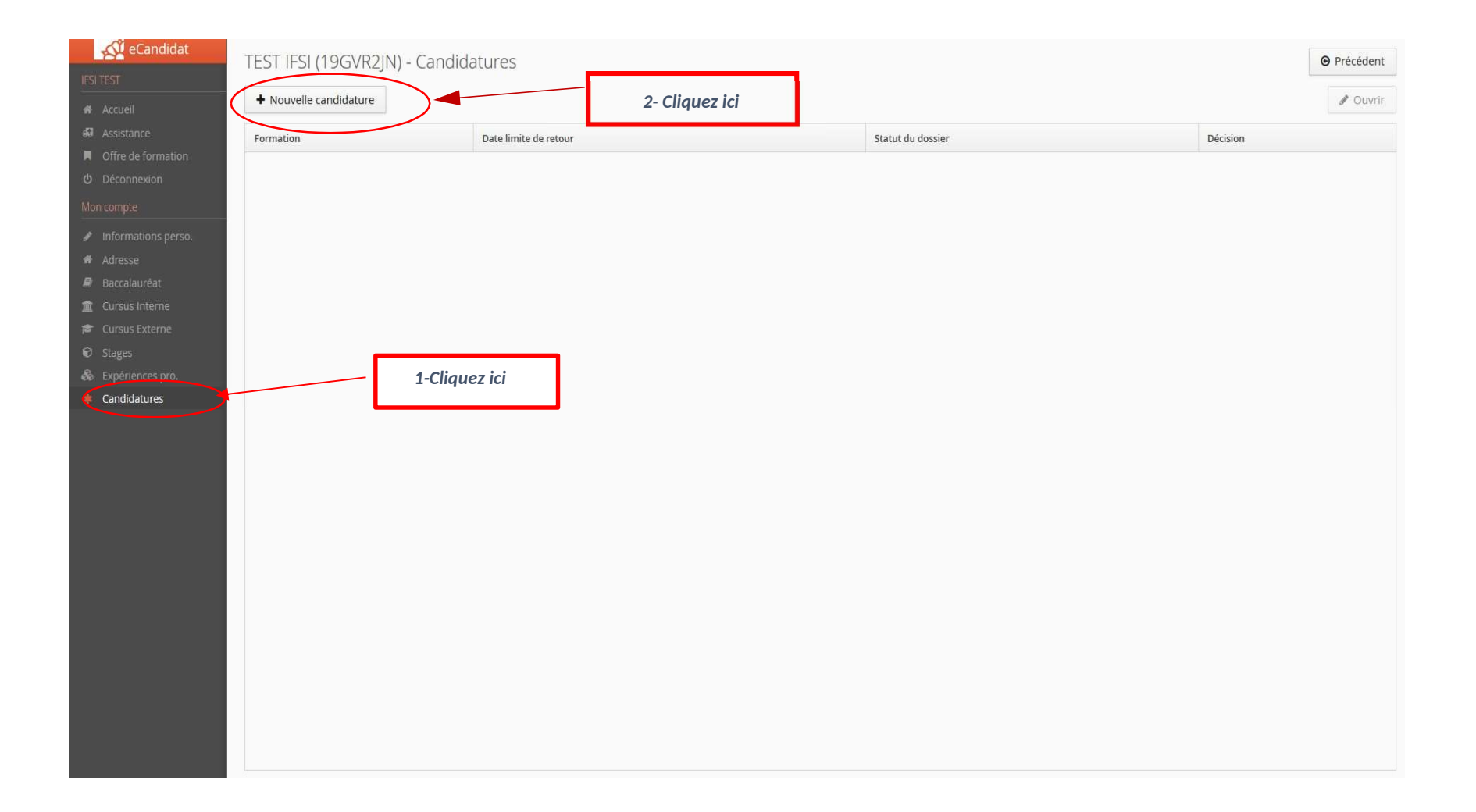

| Filtre                     | <b>Q</b> Filtrer | Filtre en cours : Aucun      | 1 Clievez ici              |           |                      |                 |
|----------------------------|------------------|------------------------------|----------------------------|-----------|----------------------|-----------------|
| Université Grenoble Alp    | es               |                              | 1-Cliquez ici              |           |                      |                 |
| Titre                      |                  |                              |                            | Mots clés | Dates de candidature | Mode de candida |
|                            |                  |                              |                            |           |                      |                 |
|                            |                  |                              |                            |           |                      |                 |
|                            |                  |                              |                            |           |                      |                 |
|                            | RANGERES APP     |                              |                            |           |                      |                 |
| ▶ <u>m</u> LANGUES LII     | TERATURES CIV    | ALISATIONS ETRANGERES ET REG | IIONALES                   |           |                      |                 |
| ▶ <u>m</u> LETTRES         |                  |                              |                            |           |                      |                 |
| ▶ <u>m</u> MATHEMATIO      | QUES             |                              |                            |           |                      |                 |
| ▶ <u>m</u> MATHEMATIO      | QUES ET APPLIC   | ATIONS                       |                            |           |                      |                 |
| ▶ <u>m</u> MATHEMATIO      | QUES ET INFORI   | MATIQUE APPLIQUEES AUX SCIC  | ENCES HUMAINES ET SOCIALES |           |                      |                 |
| ▶                          |                  | _                            |                            |           |                      |                 |
| MEDECINE P                 | HARMACIE         | <u></u>                      |                            | 2-Recherc | hez puis cliquez sur |                 |
| ▶ <u>m</u> meef encad      | REMENT EDUC      | ATIF (EE)                    |                            | « Méde    | cine Pharmacie »     |                 |
| ► ■ MEEF PRATIC            | UE ET INGENIE    | RIE DE LA FORMATION (PIF)    |                            | L         |                      | 1               |
| ▶                          | ER DEGRE (PE)    |                              |                            |           |                      |                 |
| ▶                          | D DEGRE (SD)     |                              |                            |           |                      |                 |
| ▶ <u>m</u> METIERS DU      | LIVRE ET DE L'E  | DITION                       |                            |           |                      |                 |
| ▶ <b><u>m</u>MIAGE</b>     |                  |                              |                            |           |                      |                 |
| ▶ <b><u>m</u>NANOSCIEN</b> | CES, NANOTECH    | INOLOGIES                    |                            |           |                      |                 |
|                            |                  |                              |                            |           |                      |                 |

- MIECANIQUE
- - ► CAPACITÉ MÉDECINE
  - DE MASSEUR-KINESATHERAPEUTE
  - ► DES MÉDECINE
  - DES PHARMACIE
  - ▶ 🞓 DIPLÔME D'UNIVERSITÉ CYCLE 2
  - DIPLÔME D'UNIVERSITÉ CYCLE 3
  - DIVERS NIVEAU 1

  - ▶ 🞓 FORMATIONS PARAMÉDICALES GRADE MASTER

Sélectionner DE masseur-kinésithérapeute

|            | Filtre                | <b>Q</b> Filtrer             | Filtre en cours : Aucun |            |  |  |                             |                                 |
|------------|-----------------------|------------------------------|-------------------------|------------|--|--|-----------------------------|---------------------------------|
| rmation    | Université Grenoble A | lpes                         |                         |            |  |  |                             |                                 |
| on         | Titre                 |                              |                         |            |  |  | Dates de candidature        | Mots clés                       |
|            | - 🏛 MEDECINE          | PHARMACIE                    |                         |            |  |  |                             |                                 |
| ns perso.  | CAPACITÉ              | MÉDECINE                     |                         |            |  |  |                             |                                 |
|            | 🔻 🞓 DE MASSE          | JR-KINESATHERAPEU            | JTE                     |            |  |  |                             |                                 |
| at<br>erne | GRENOBL               | - DEUXIEME ANNE              |                         | $\sim$ $-$ |  |  | Du 12/10/2023 au 12/01/2024 | 4 kiné, kinésithérapie, extraco |
| rne        | 🕨 🞓 DES MÉDE          | CINE                         |                         |            |  |  |                             |                                 |
|            | 🕨 🖻 DES PHAR          | MACIE                        |                         | -          |  |  |                             |                                 |
| ro.        | 🕨 🞓 DIPLÔME           | UNIVERSITÉ CYCLE             | 2                       |            |  |  |                             |                                 |
|            | 🕨 🞓 DIPLÔME           | DIPLÔME D'UNIVERSITÉ CYCLE 3 |                         |            |  |  |                             |                                 |
|            | DIVERS NI             | ► 📚 DIVERS NIVEAU 1          |                         |            |  |  |                             |                                 |
|            | FORMATIC              | NS PARAMÉDICALES             | GRADE LICENCE           |            |  |  |                             |                                 |
|            | FORMATIC              | NS PARAMÉDICALES             | GRADE MASTER            |            |  |  |                             |                                 |
|            | LICENCE L             | MD                           |                         |            |  |  |                             |                                 |
|            | ► 🔁 LICENCE F         | ROFESSIONNELLE               |                         |            |  |  |                             |                                 |
|            | MASTER                |                              |                         |            |  |  |                             |                                 |
|            | MEEF ENC              | DREMENT EDUC                 | ATIF (EE)               |            |  |  |                             |                                 |
|            | ► meef pra            | IQUE ET INGENIE              | ERIE DE LA FORMATION    | (PIF)      |  |  |                             |                                 |
|            | ► <u>m</u> MEEF PRE   | IER DEGRE (PE)               |                         |            |  |  |                             |                                 |
|            | MEEF SECO             | ND DEGRE (SD)                |                         |            |  |  |                             |                                 |
|            | METIERS D             | U LIVRE ET DE L'E            | DITION                  |            |  |  |                             |                                 |
|            | MIAGE                 |                              |                         |            |  |  |                             |                                 |

| RES APPLIQUEES                |                                                                                       |  |
|-------------------------------|---------------------------------------------------------------------------------------|--|
| URES CIVILISATIONS ETRANGERES | ET REGIONALES                                                                         |  |
|                               | Confirmation                                                                          |  |
| T APPLICATIONS                | Voulez-vous candidater à la formation 'GRENOBLE - DEUXIEME<br>ANNEE KINESITHERAPIE' ? |  |
| T INFORMATIQUE APPLIQUEES AU  | X Non                                                                                 |  |
| CIE                           | $\Delta$                                                                              |  |
|                               |                                                                                       |  |
| THERAPEUTE                    |                                                                                       |  |

| Récapitulatif de votre candidature -                                                                                         |                               |                                                                                          |                                     |                |                            |                                                                                                   |                                           | >               |
|----------------------------------------------------------------------------------------------------|-------------------------------|------------------------------------------------------------------------------------------|-------------------------------------|----------------|----------------------------|---------------------------------------------------------------------------------------------------|-------------------------------------------|-----------------|
| Informations détaillées                                                                                                    |                               | Da                                                                                       | tes utiles                          |                |                            | Adresse de contact                                                                                |                                           |                 |
| FormationGRENOBLE - DEUXIEME ANNEE KINESITHERAPIEStatut du dossierEn attenteDécisionEn attente                               |                               |                                                                                          | Date limite de retour               | 12/01/2024     |                            | FORMATIONS PARAMEE<br>IFPS<br>Bureau 255 - 2 ème éta<br>38400 SAINT-MARTIN-D<br>Tél. : 0457041317 | DICALES UGA<br>ge<br>I'HERES              |                 |
|                                                                                                    | Cliquez<br>(ex : ca<br>séjour | z ici et Insérez votre pièce<br>nte d'identité, passeport,<br>, votre permis n'est pas a | e d'identité<br>titre de<br>ccepté) |                |                            | Mail : <u>departement-kine</u>                                                                    | <u>isitherapie@univ-grenoble-alpes.tr</u> |                 |
| Pièces justificatives                                                                                                    |                               | 1                                                                                        |                                     |                |                            |                                                                                                   |                                           |                 |
| Procédure dématérialisée, veuillez déposer vos pièces via les comman                                                         | des du tab                    | eau avant le 12/01/2024. Une fois fa                                                     | ait vous devrez transm              | ettre votre ca | ndidature.                 |                                                                                                   |                                           |                 |
| Pièce justificative                                                                                                    | Fichier                       |                                                                                          | Statut                              |                | Pièce conditionnelle       |                                                                                                   | Commentaire                               |                 |
| Copie recto verso d'une carte d'identité ou du passeport ou<br>récépissé de demande de titre de séjour ou de demande d'asile | •                             |                                                                                          | En attente                          |                |                            |                                                                                                   |                                           |                 |
| Dossier de demande de validation des études,<br>expériences professionnelles et acquis personnels                            | +                             |                                                                                          | En attente                          |                | S No                       | n concerné par cette pièce                                                                        |                                           |                 |
| Demande d'éxonération du paiement des droits<br>différenciés d'inscription pour les étudiants extra-<br>comprupatieurs.      | +                             |                                                                                          | En attente                          |                | S No                       | n concerné par cette pièce                                                                        |                                           |                 |
| Lettre de motivation (précisant votre projet d'études et<br>éventuellement votre projet professionnel)                       | +                             |                                                                                          | En attente                          |                | ſ                          | 10                                                                                                |                                           | 1               |
| Curriculum Vitae électronique                                                                                                | +                             |                                                                                          | En attente                          |                |                            | Vous n'êtes pas concer<br>donc merci de rien cha                                                  | rné par cette pièce<br>Inger              |                 |
| ATTESTATION AUTORITE DE REGULATION POUR EXERCICE KINESITHERAPIE                                                              | +                             |                                                                                          | En attente                          |                | L                          |                                                                                                   | 5                                         | 1               |
| DIPLOME MASSO KINESITHERAPIE                                                                                                 | +                             |                                                                                          | En attente                          |                |                            |                                                                                                   |                                           |                 |
| FICHE D'INSCRIPTION EXTRA COM                                                                                                | +                             |                                                                                          | En attente                          |                |                            |                                                                                                   |                                           |                 |
| Supplément diplôme ou relevé du programme                                                                                    | +                             |                                                                                          | En attente                          |                |                            |                                                                                                   |                                           |                 |
|                                                                                                    |                               |                                                                                          |                                     |                |                            |                                                                                                   |                                           |                 |
| ¥ Fermer                                                                                                    |                               | Annuler la candidature                                                                   |                                     |                | Transmettre ma candidature | e                                                                                                 | 🕹 Téléchar                                | ger mon dossier |

Télécharger mon dossier

## Récapitulatif de votre candidature -

| Informations détail                       | lées                                                                   | Dates utiles                     | Adresse de contact                                                                                                    |
|-------------------------------------------|------------------------------------------------------------------------|----------------------------------|----------------------------------------------------------------------------------------------------|
| Formation<br>Statut du dossie<br>Décision | GRENOBLE - DEUXIEME ANNEE KINESITHERAPIE<br>r En attente<br>En attente | Date limite de retour 12/01/2024 | FORMATIONS PARAMEDICALES UGA<br>IFPS<br>Bureau 255 - 2 ème étage<br>38400 SAINT-MARTIN-D'HERES<br>Tél. : 0457041317<br>Mail : <u>departement-kinesitherapie@univ-grenoble-alpes.fr</u> |

## Pièces justificatives

Procédure dématérialisée, veuillez déposer vos pièces via les commandes du tableau avant le 12/01/2024. Une fois fait vous devrez transmettre votre candidature.

| Fichier                 | Statut                      | Pièce conditionnelle                                                                                                    | Commentaire                                                                                                    |
|-------------------------|-----------------------------|----------------------------------------------------------------------------------------------------|----------------------------------------------------------------------------------------------------|
| +                       | En attente                  |                                                                                                    |                                                                                                    |
| +                       | En attente                  | Non concerné par cette pièce                                                                                                    |                                                                                                    |
| +                       | En attente                  | Non concerné par cette pièce                                                                                                    |                                                                                                    |
| +                       | En attente                  |                                                                                                    |                                                                                                    |
| +                       | En attente                  |                                                                                                    |                                                                                                    |
| + Une fois que vous ave | ez ajouté toutes les pièces |                                                                                                    |                                                                                                    |
| + demandées , cliquez s | sur « Transmettre ma        |                                                                                                    |                                                                                                    |
| +                       |                             |                                                                                                    |                                                                                                    |
| +                       | En attente                  |                                                                                                    |                                                                                                    |
| )                       |                             |                                                                                                    |                                                                                                    |
| Annuler la candidature  | (                           | Transmettre ma candidature                                                                                                    | Télécharger mon dossier                                                                                                    |
|                         | Fichier  Fichier  Fichier   | Fichier       Statut         +       En attente         +       En attente         +       En attente         +       En attente         +       En attente         +       En attente         +       En attente         +       En attente         +       En attente         +       En attente         +       En attente         +       En attente         +       En attente | Fichier Statut Pièce conditionnelle   Image: Statut En attente   Image: Statut En attente   Image: Statut Image: Statut   Image: Statut En attente   Image: Statut Image: Statut   Image: Statut Image: Statut   Image: Statut Image: St |

×

| Informations détaillées                                                                                                    |                    | Dates utiles                                                                                                    |                                                                           | Adresse de contact                   |                           |
|----------------------------------------------------------------------------------------------------|--------------------|----------------------------------------------------------------------------------------------------|---------------------------------------------------------------------------|--------------------------------------|---------------------------|
|                                                                                                    |                    | Date limite de retour 01/12/2021<br>Date de confirmation 01/12/2021                                                                                                    |                                                                           |                                      |                           |
| Noubliez pas de consulter l'onglet 'Informations complémentaires'                                                                                  |                    |                                                                                                    |                                                                           |                                      |                           |
| Pieces justificatives informations complementaires                                                                                                 |                    | Transmottra ma candidatura                                                                                                    |                                                                           |                                      |                           |
| Pièce justificative<br>Copie recto verso d'une carte d'identité ou du passeport ou<br>récépisé de demande de titre de séjour ou de demande d'asile | Fichier            | Etes vous certain de transmettre votre candidature? Att<br>une fois votre dossier transmis aucune modification ne<br>possible sur votre candidature.<br>X Non<br>Non concerné | oui Concerné par cet<br>Concerné par cet<br>Concerné par cet<br>1- Clique | te pièce<br>te pièce<br>z sur « Oui» | Commentaire               |
| <b>X</b> Fermer                                                                                                    | 🍠 Annuler la candi | dature                                                                                                    | Transmettre ma candidature                                                |                                      | C Télécharger mon dossier |
| 2- Cliquez sur « Fermer »                                                                                                    |                    |                                                                                                    |                                                                           |                                      |                           |

| TEST1 IFSI (2173N0B5) - Candidatures                               |                                                                                 |                   | Précéde    |
|--------------------------------------------------------------------|---------------------------------------------------------------------------------|-------------------|------------|
| + Nouvelle candidature                                             |                                                                                 |                   | # Ou       |
| Formation                                                          | Date limite de retour                                                           | Statut du dossier | Décision   |
| GRENOBLE - PREMIÈRE ANNEE GRADE DE LICENCE IFSI ANNECY             | 01/12/2021                                                                      | Transmis          | En attente |
| Vous devez impérative<br>(Vérifiez que votre dossier E-candidat ne | ement <mark>vous déconnecter</mark><br>e soit pas ouvert dans un autre onglet). |                   |            |